2016年2月23日改訂

# D-SKET 導入手引き

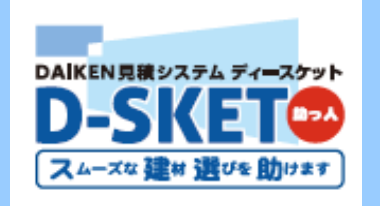

【D-SKET 導入手引き】には、パソコンに「D-SKET」を導入するまでの設定方法が記載されています。

| ■ 必ずお読みください                                | P2             |
|--------------------------------------------|----------------|
| ■設定·接続手順                                   | P3             |
| 1. D-SKET 事前設定                             | P3             |
| 1-1インターネットオプションの設定                         |                |
| ① 詳細設定<br>② 信頼済みサイトへの登録<br>③ レベルのカスタマイズの設定 | P3<br>P4<br>P5 |
| 1-2ポップアップブロックの設定                           |                |
| ① InternetExplorer                         | P7             |
| 2.D-SKET への接続                              | P8             |

### ■ 必ずお読みください

- ・ 設定は、実際にご利用いただくパソコンでおこなってください。
- ウェブブラウザは、Internet Explorer 11.0で動作します。
  ※ 即時印刷は、正常に動作しない場合がございます。(PDF出力後の印刷を推奨します)
  ※ Internet Explorer 以外のブラウザではご利用になれません。
- 事前設定をおこなうことで、御社のセキュリティポリシーに触れる場合があります。
  情報システム管理者の方にご相談いただきますよう、お願いいたします。
- ・ パソコンを入替えた場合にも、同様の事前設定が必要になります。
- D-SKET 動作環境

| OS           | Windows 7、8、8.1、10                                                   |  |
|--------------|----------------------------------------------------------------------|--|
| CPU          | OSの推奨に従う                                                             |  |
| メモリ          | OSの推奨に従う                                                             |  |
| 画面解像度        | 1366×768px推奨                                                         |  |
| ウェブブラウザ      | Internet Explorer 11.0<br>※ Internet Explorer以外のブラウザでは<br>ご利用になれません。 |  |
| Adobe Reader | X 以上推奨                                                               |  |

楽注2 ご利用時間

| 平日/土曜日(祝祭日に関係なく) |                  |            |  |
|------------------|------------------|------------|--|
| -                | 発注・納期問合せ/各種問合せ   | 7:00~23:00 |  |
| -                | 見積・お知らせ・製品検索     | 7:00~24:00 |  |
| 日曜日              |                  |            |  |
|                  | 見積・お知らせ・製品検索     | 9:00~18:00 |  |
|                  | ※ 発注機能はご利用できません。 |            |  |

不明な点がありましたら、下記までお問い合わせください。

#### 【問い合わせ先】

#### D-SKETサポートセンター

TEL : 050-3786-1015 (※フリーダイヤルではございません) 月曜日~土曜日 9:00~19:00 (祝祭日除く) ■設定・接続手順

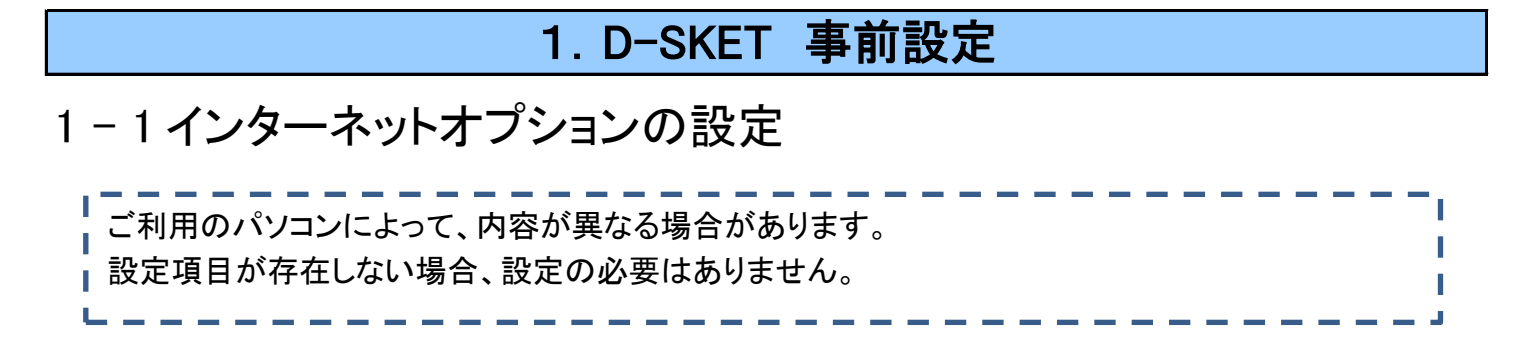

# ①【詳細設定】

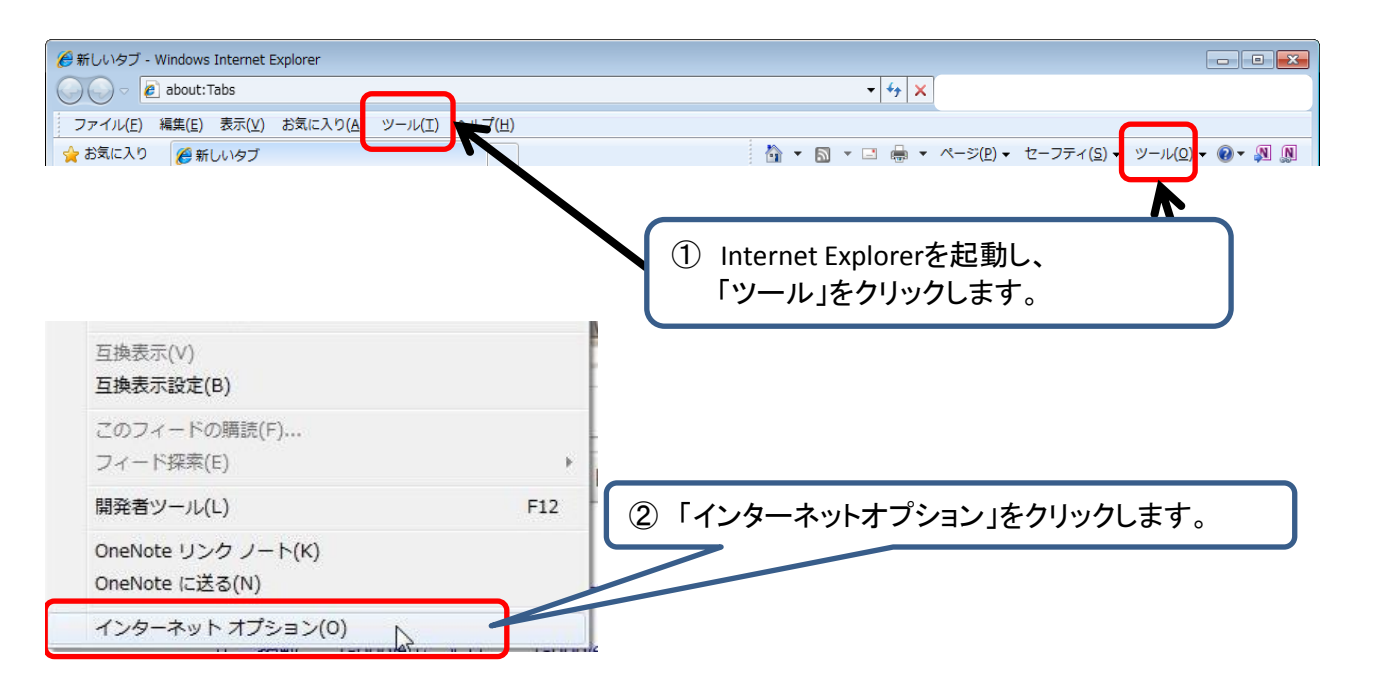

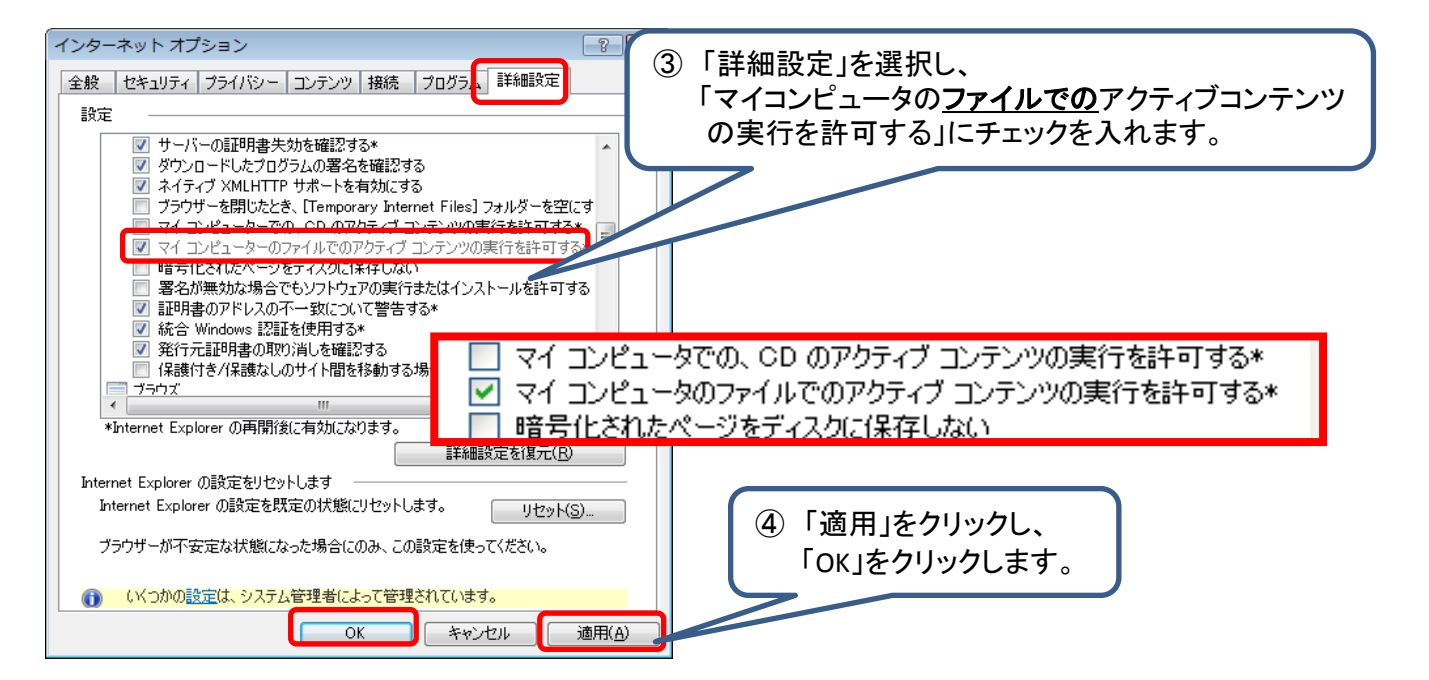

# ②【信頼済みサイトへの登録】

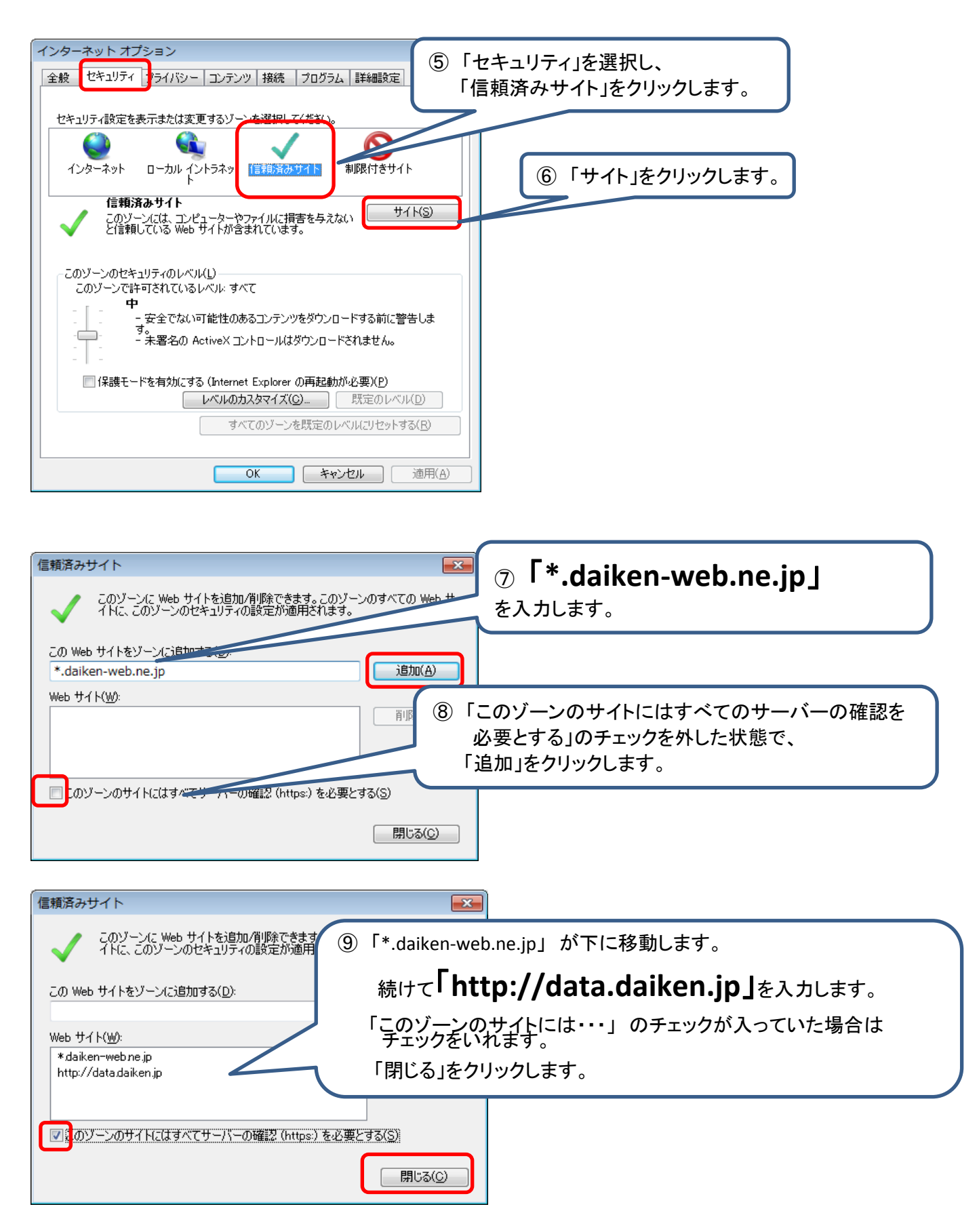

# ③【レベルのカスタマイズの設定】

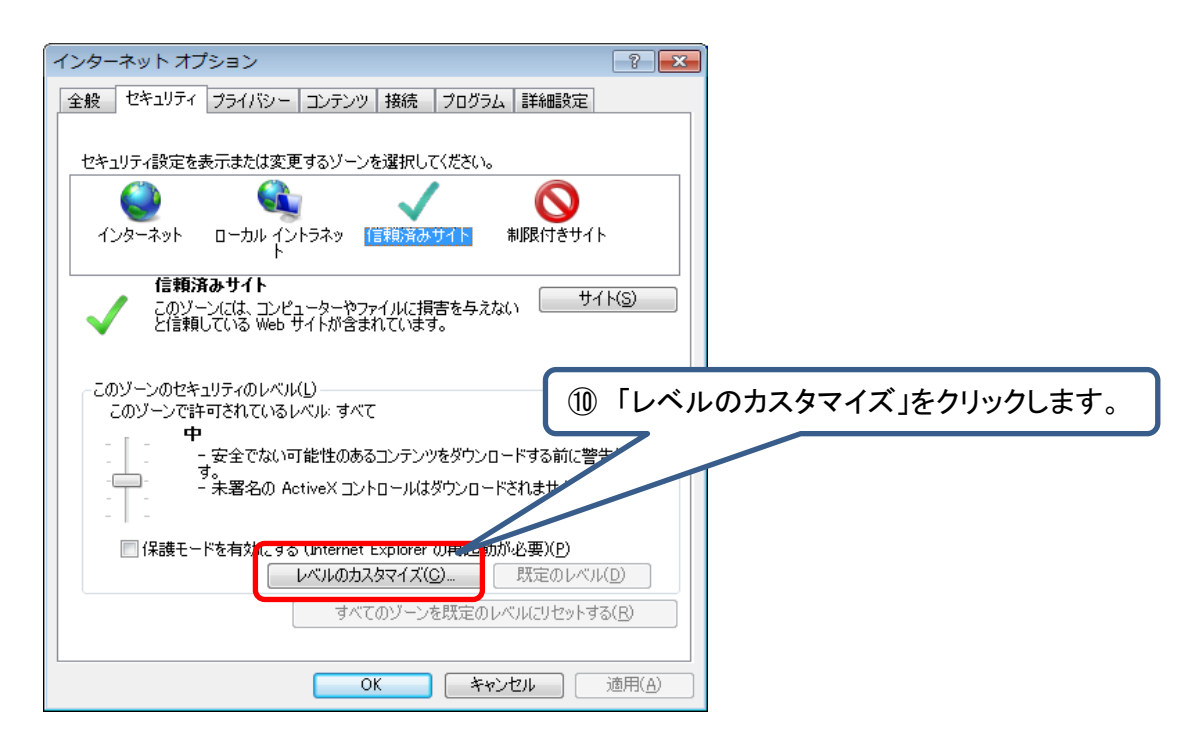

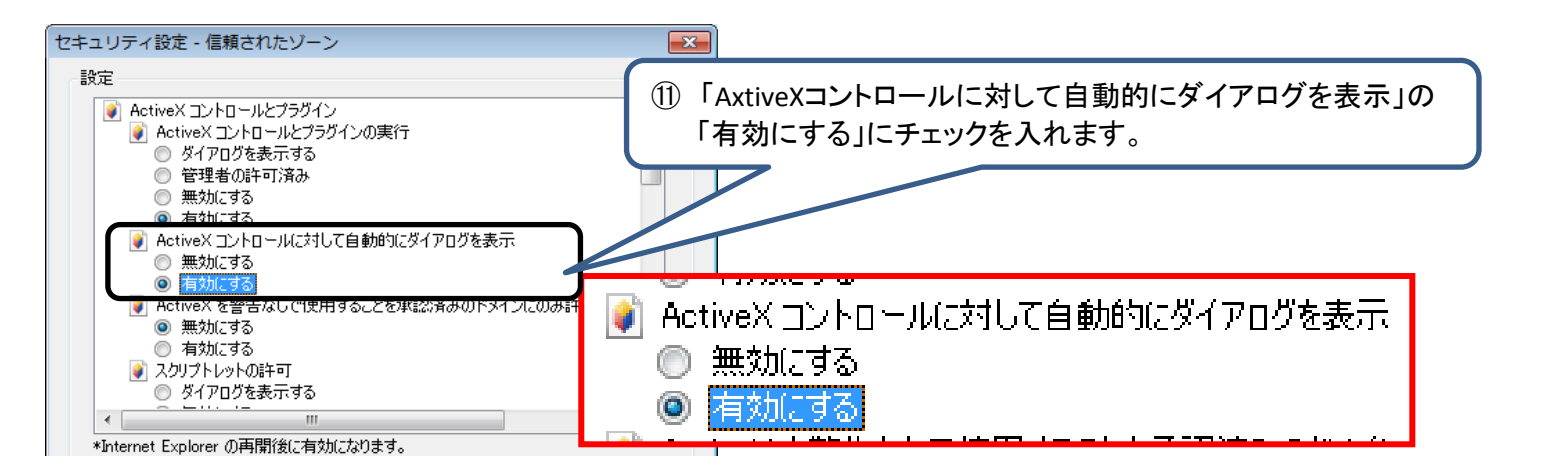

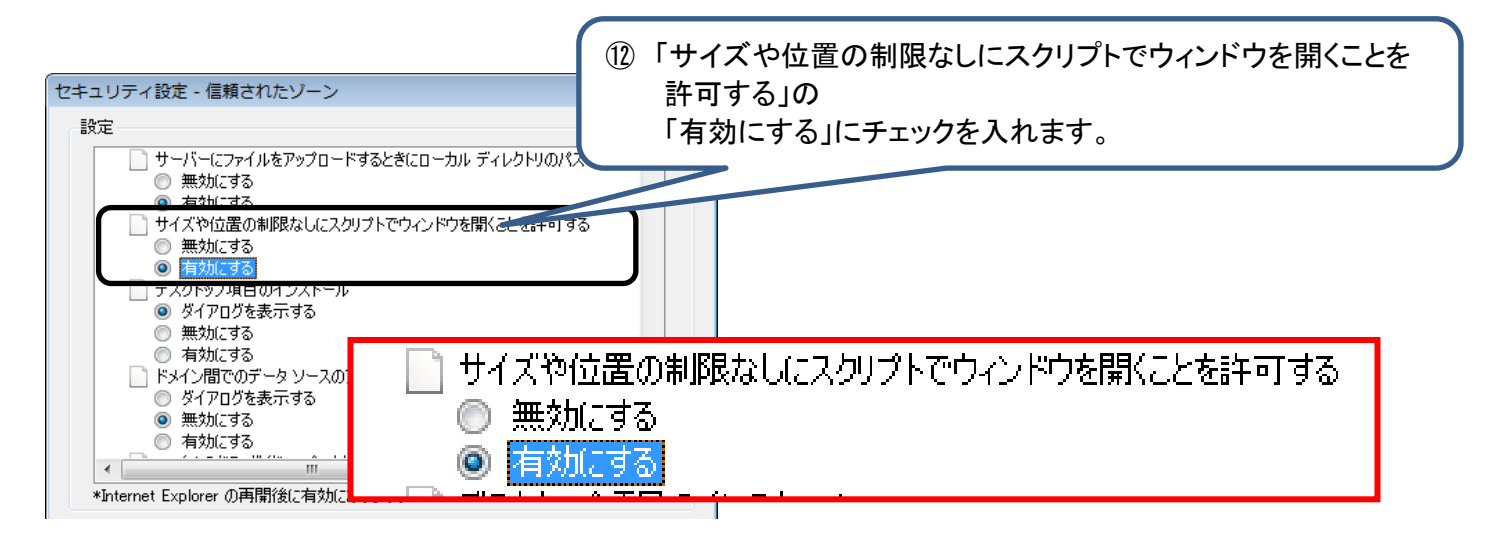

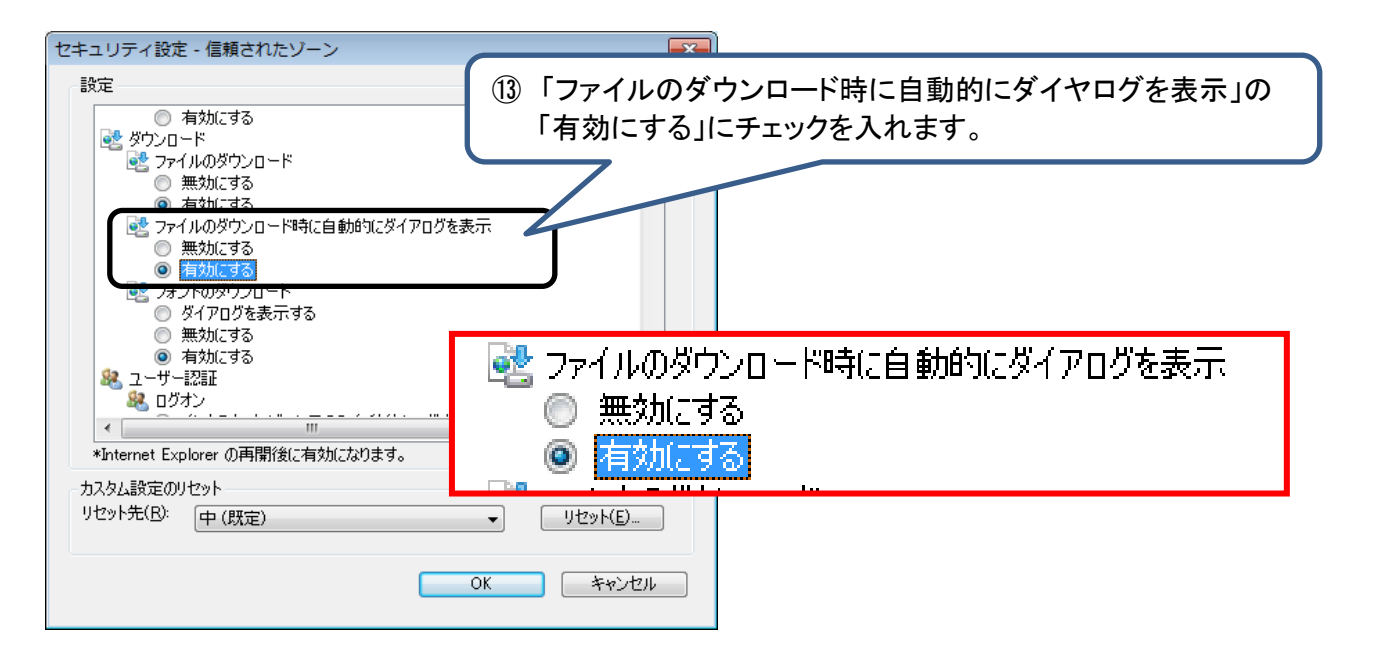

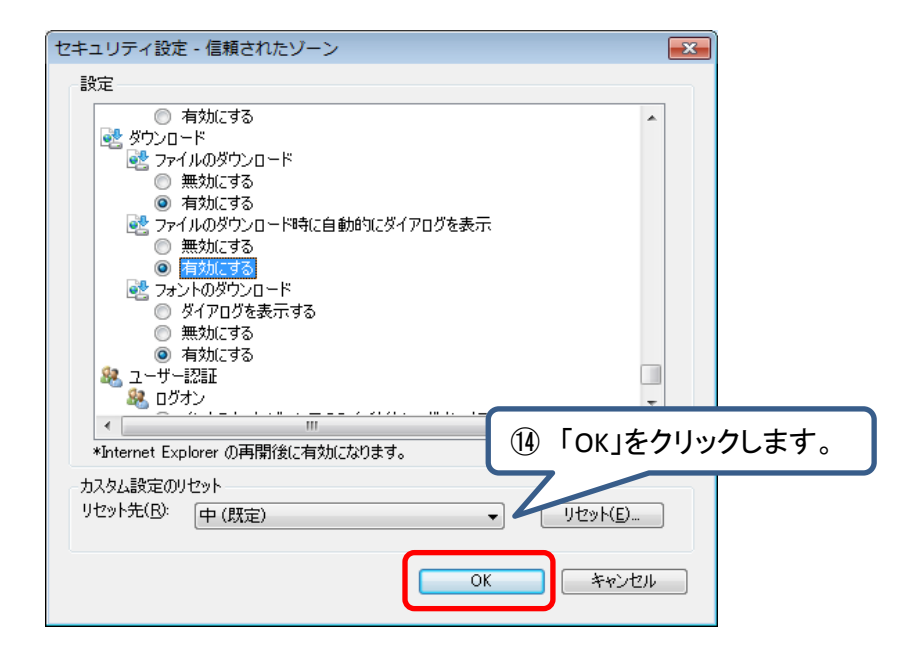

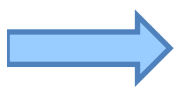

続いて、「1-2 ポップアップブロックの設定」に進みます。

# 1-2 ポップアップブロックの設定

## ① 【InternetExplorer】

※ InternetExplorer のバージョンによって、ポップアップブロック機能がない場合もあります。 ポップアップブロック機能がない場合は、設定の必要はありません。

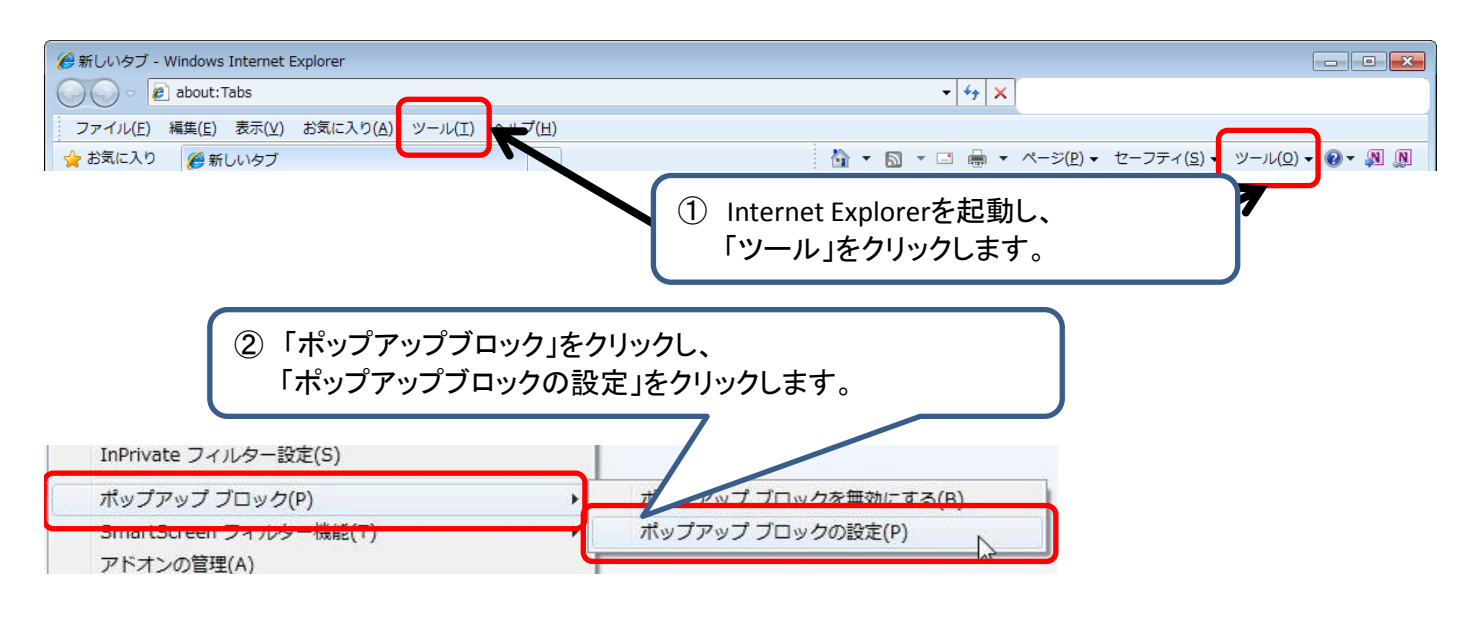

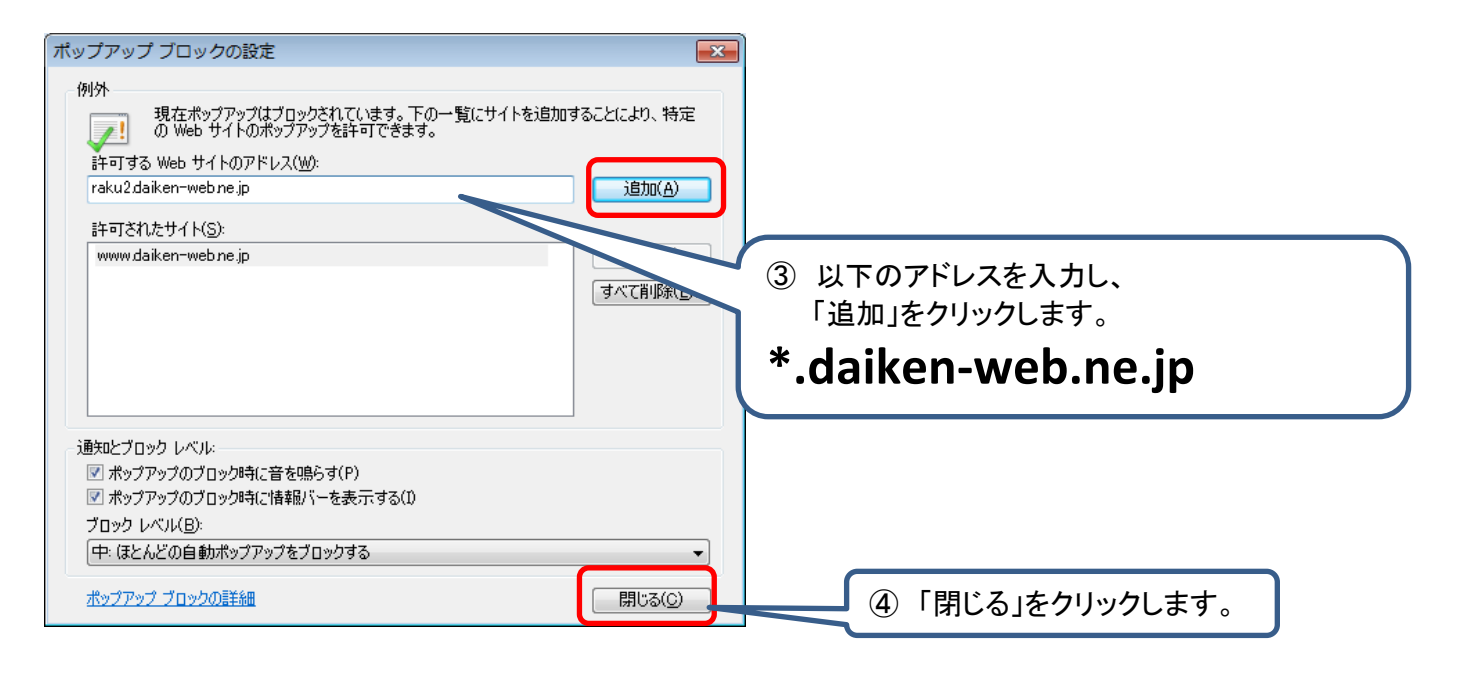

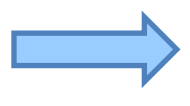

続いて、「2.D-SKET への接続」に進みます。

### 2. D-SKET への接続

Internet Explorerを起動し、 D-SKETのURLを入力します。

### D-SKET URL https://dsket.daiken-web.ne.jp/DM/DMC20S1000.aspx

※お気に入りに登録、またショートカットをデスクトップに用意しておくと便利です。

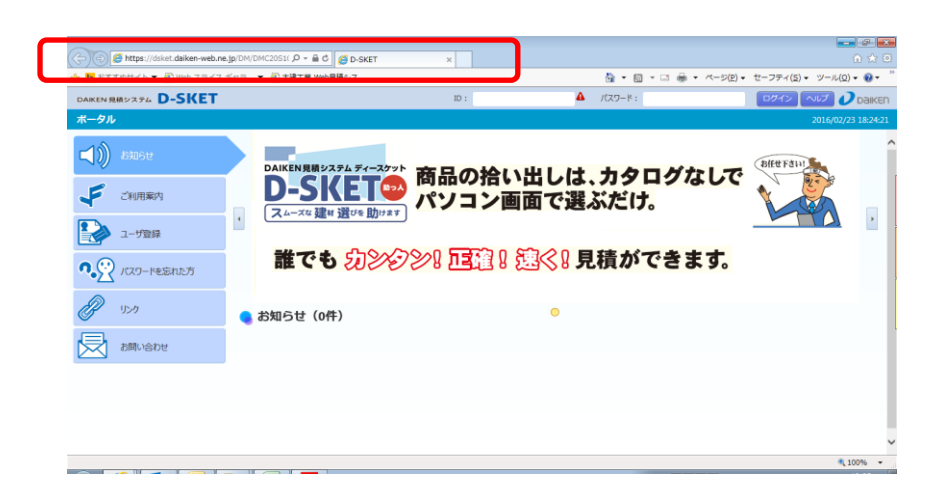

#### 以上で「D-SKET」の設定は完了です。 操作方法については、「操作マニュアル」をご覧ください。

不明な点がありましたら、下記までお問い合わせください。

【問い合わせ先】

D-SKETサポートセンター

TEL : 050-3786-1015 (※フリーダイヤルではございません) 月曜日~土曜日 9:00~19:00 (祝祭日除く)